How to change font style in itel mobile

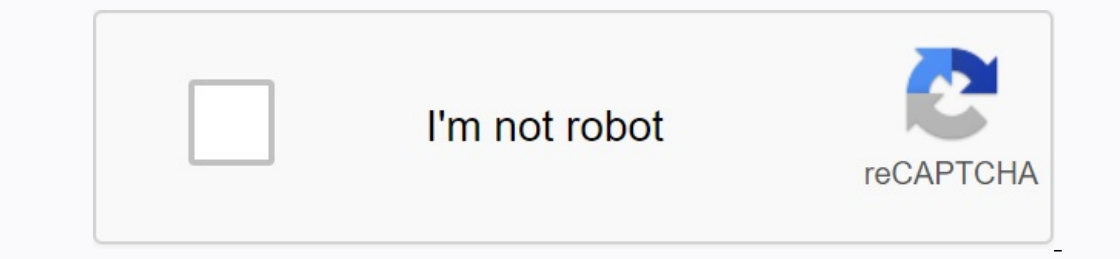

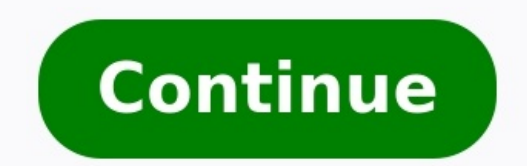

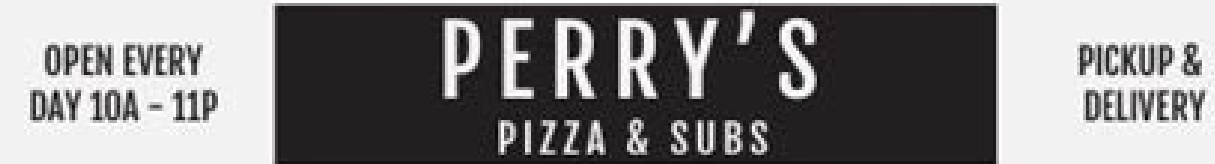

## ORDER ONLINE AT WWW.PERRYSPIZZASYRACUSE.COM OR CALL US AT 680-383-2572

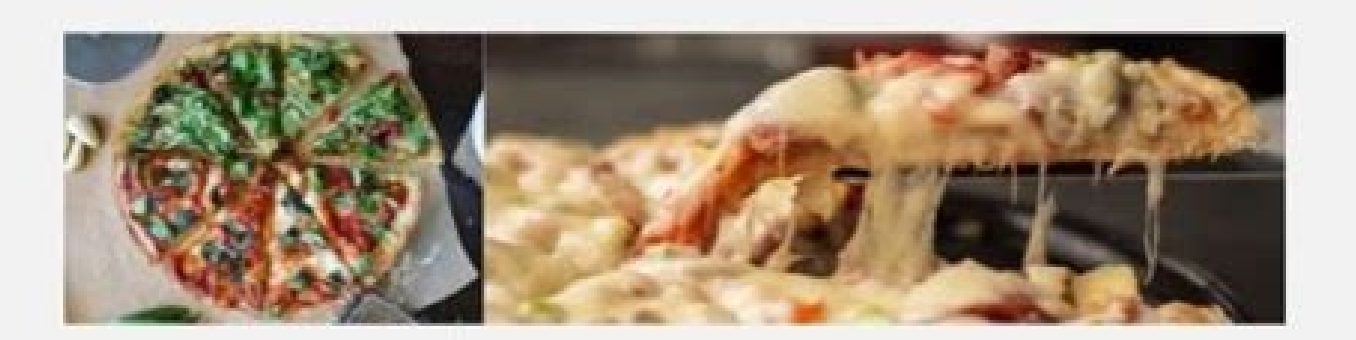

| APPS                                                                                                  | TRADITIONAL PIZZAS                                                                           |                                          |
|----------------------------------------------------------------------------------------------------|----------------------------------------------------------------------------------------------|------------------------------------------|
| MALL HAND-CUT                                                                                         | SMA                                                                                          | ILL   MEDIUM   LARGE                     |
| RIES 5.50<br>lith cheese and/or bacon                                                                 | CLASSIC CHEESE<br>Three-cheese blend with a zesty red sauce                                  | 5.50 8.75 10.75                          |
| ARGE HAND-CUT<br>RIES 7.50                                                                            | <ol> <li>MEXICAN</li> <li>Refried beans, red sauce, onion, pepper, mushroom, broc</li> </ol> | 7.50 12.75 17.25<br>coli, and spicy pork |
| WEET POTATO                                                                                           | PIZZA POBLANA<br>Grilled chicken or beef or spicy pork, red pepper, onion, a                 | 9.50 12.75 17.25<br>ind chipotle sauce   |
| RIES 4.50<br>mall, topped with brown sugar                                                            | WHITE PIZZA<br>Mozzarella, ricotta, parmesan cheeses, garlic, and olive o                    | 5.75 8.75 10.25<br>il crust              |
| HICKEN TENDERS 6.50<br>hree pieces of white meat, breaded,<br>ith a sampling of our in-house<br>auces | 1<br>1 TOMATO BASIL<br>1 Fresh tomato and basil, parmesan cheese, garlic and olive           | 5.75 8.50 10.75<br>e oil crust           |
| HEESE WEDGES 5.50                                                                                     | GREEK<br>Olives, feta cheese, tomatoes, and green peppers                                    | 6.75 9.75 11.50                          |
| ubes of cheddar, pepper jack, and<br>wiss, with a hefty wedge of brie                                 | VEGGIE LOVERS<br>Broccoli, onion, tomato, olives, mushrooms, and green pe                    | 6.75 11.75 13.75<br>eppers               |
| EER BATTERED                                                                                          | 1                                                                                            |                                          |
| USHROOMS 5.50<br>hite mushrooms beer-battered<br>and deen-fried to polden perfection                  | BUFFALO CHICKEN<br>Chicken, Buffalo sauce, bleu cheese, and Tabasco                          | 6.75 13.75 15.75                         |
| no evep in teo to general per record                                                                  | BBQ CHICKEN                                                                                  | 6.75 13.75 15.75                         |
| NION RINGS 4.50<br>eep-fried until golden                                                             | BBQ chicken, and bacon                                                                       |                                          |
| READED ZUCCHINI                                                                                       | MEAT LOVERS<br>Sausage, meatballs, pepperoni, ham, and bacon                                 | 6.75 14.75 17.25                         |
| LANKS 5.50<br>fith marinara                                                                           | RANCH<br>Chicken, bacon, tomatoes, and broccoli on ranch dressing                            | 6.75 14.25 16.50                         |

Consumer Advisory: Consumption of undercooked meat, poolitry, eggs, or seafood may increase the risk of food-borne illnesses. Alert your server if you have special dietary requirements.

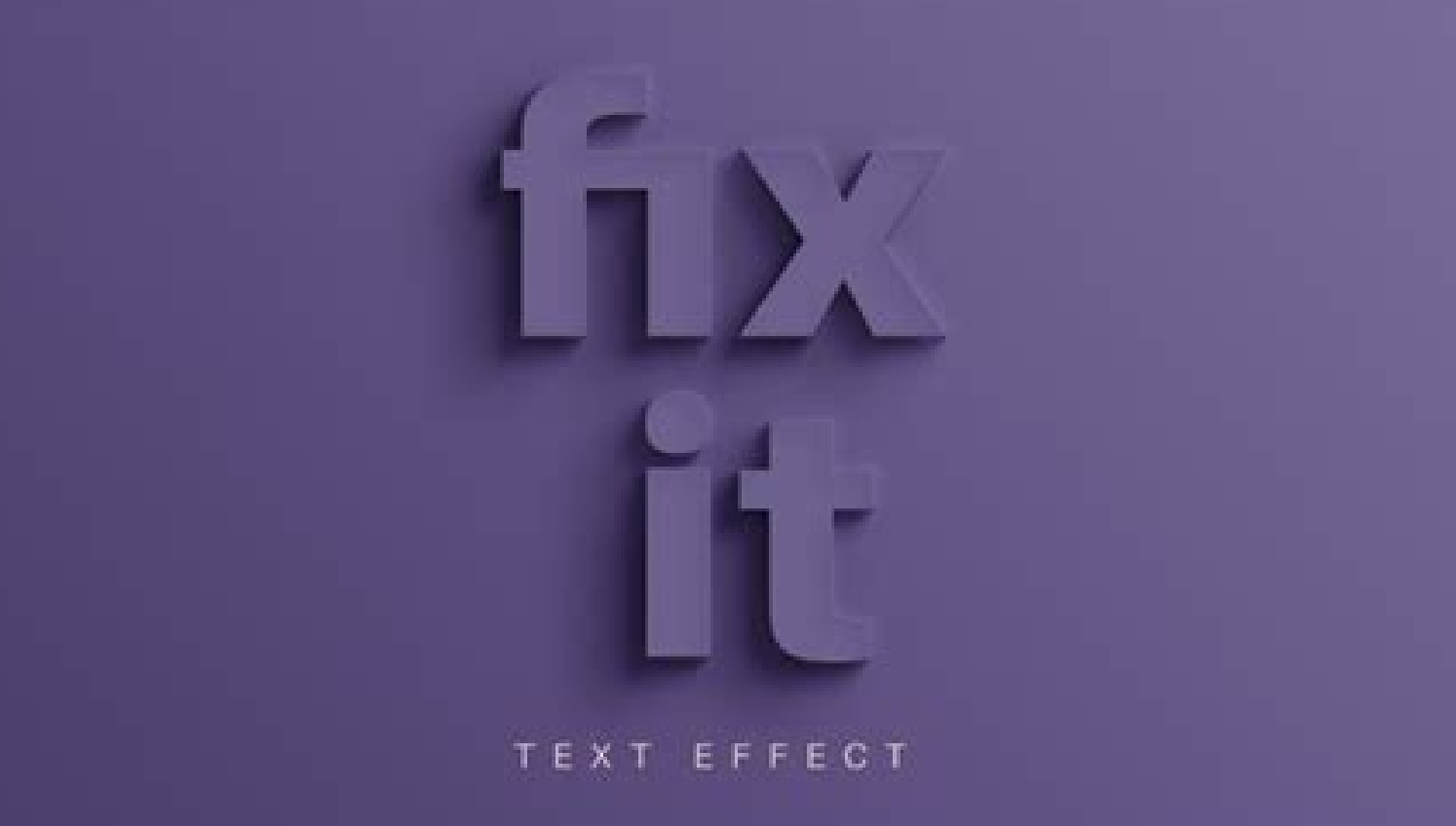

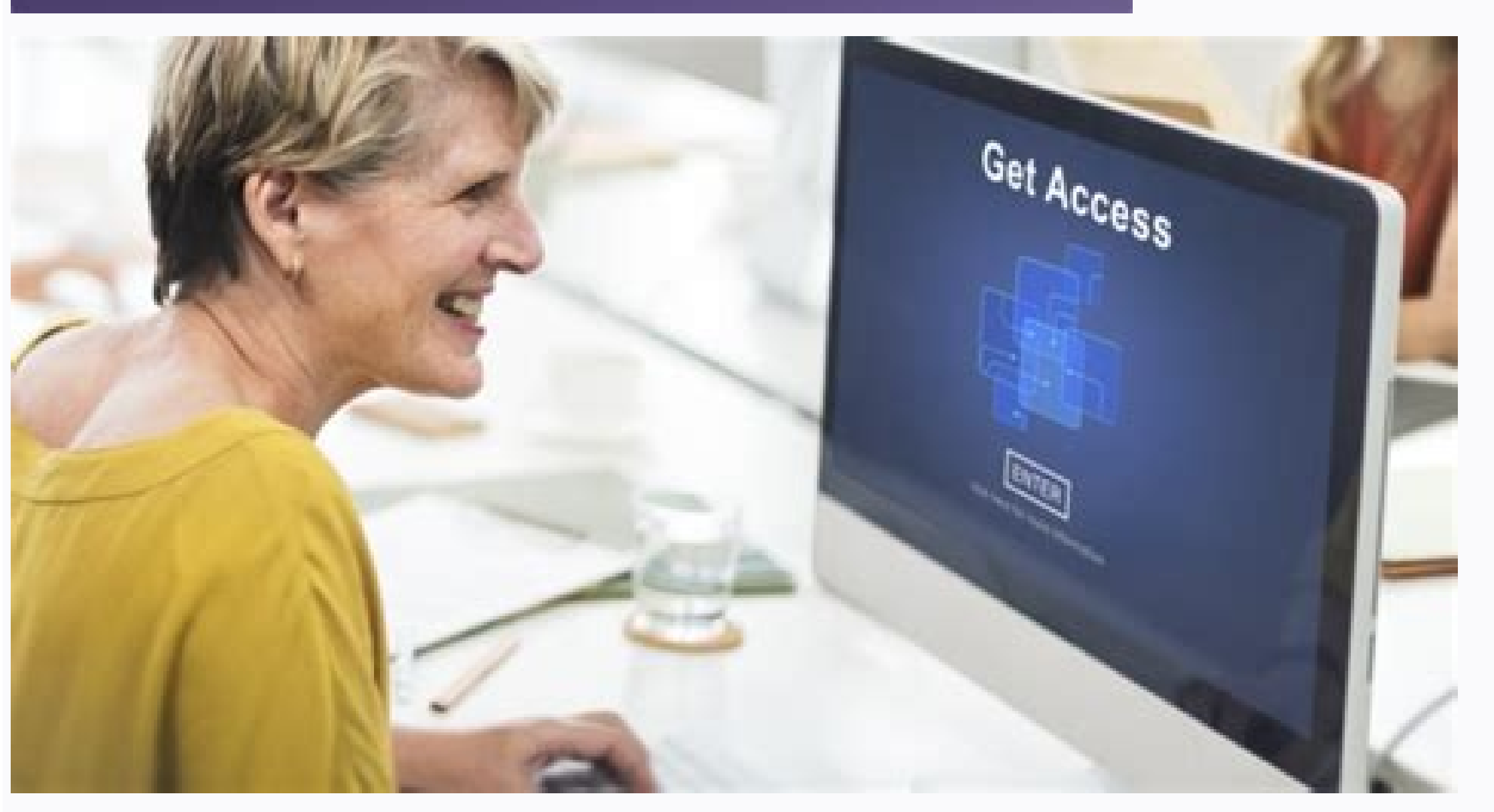

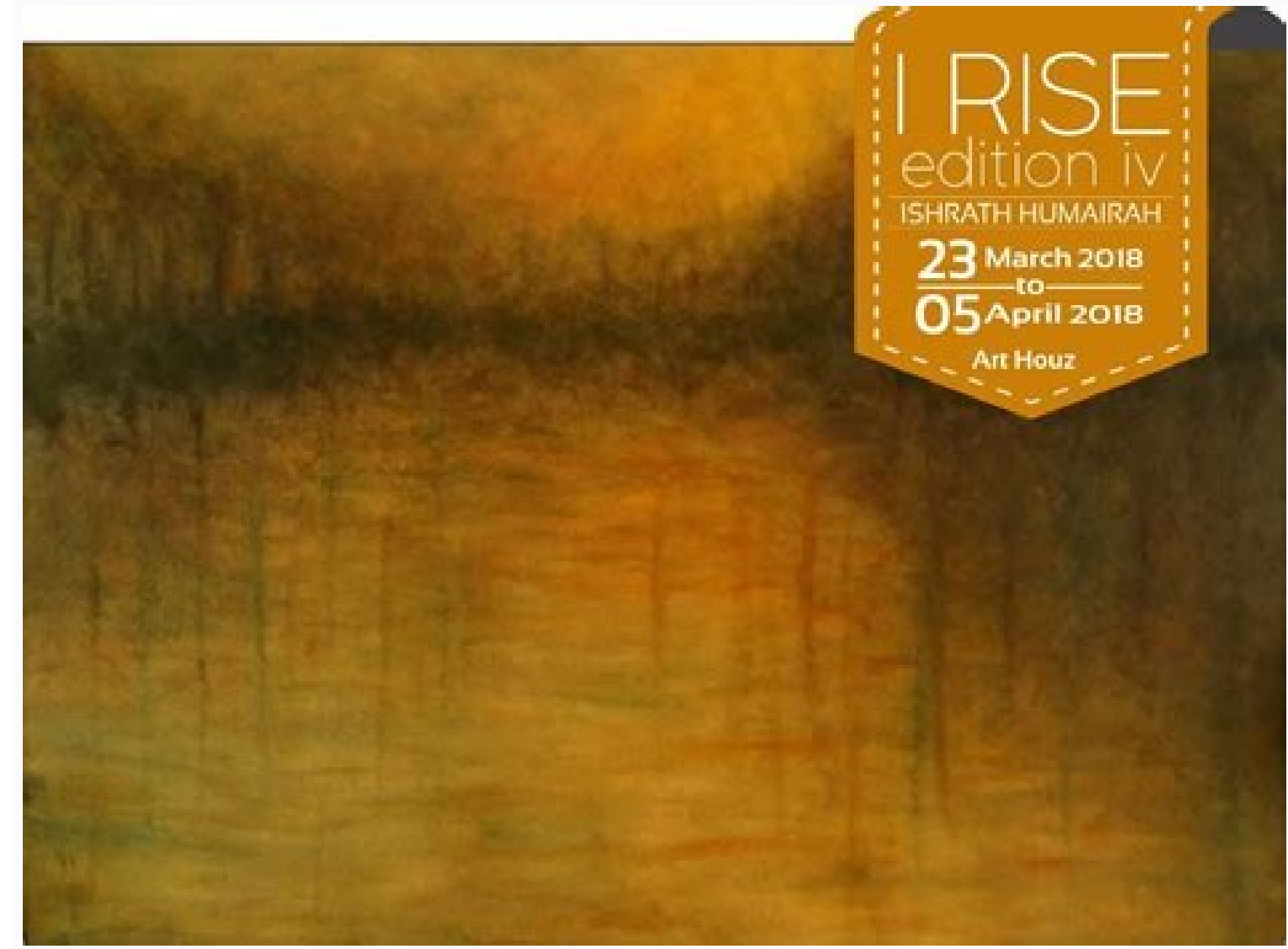

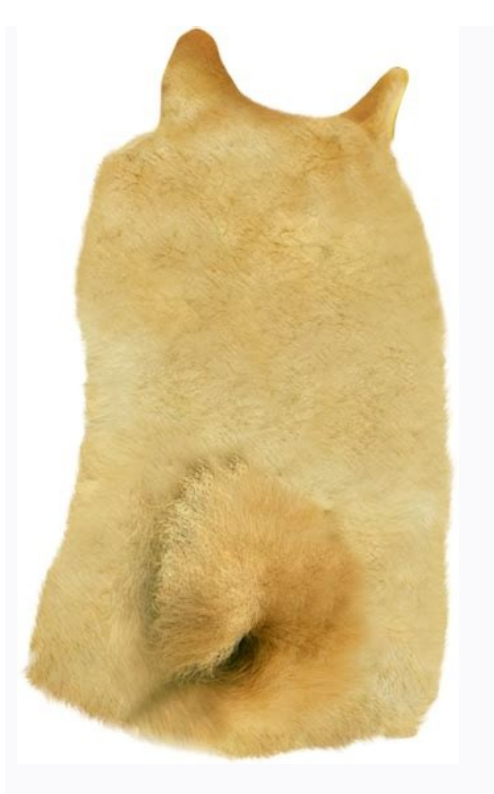

## How to change font on itel a56. How to change font style on itel a56.

Would you like to update your phone? The new character can help. In addition to customization, the switching of characters can also improve readability and use. With Android, there are several ways to change the characters can also improve readability and use. styles in the Android settings for those looking for an integrated option, try to change the character in the settings of the device. Not all phones can do it and the operating system, but the general rule of the thumb: go on screen settings>, then find a style or type of phone. Police. For example, on Samsung Galaxy devices, the default path is Settings> School> Character and screen> character style. You can see both free and paid characters here. After installing them, they are immediately prepared for use. 3 images, unlike this, go to the Settings screen on Google Pixel 3 XL> but it touches the style and appropriate characters. 3 images, regardless of the device and the operating system, recalls the common way. If you are not a fan of the default system, you can always replace the character deposit for free. In addition, you will get one of the best Android settings you can do without root. Here are some triggers who should be tried. Action Launcher Images 3, as with launches, Action Launcher offers one of the simplest impressions. Use one of the following ways to access the settings". Go and select "Action Settings" in the list. Click the "Program list" button, then select "Action Settings". In the action settings, go and watch, then scroll down and select the character. Action Launcher offers eight characters and five variants of robot fonts. Download: Nova Launcher, allows you to move on to the start settings. When you open the Nova launcher, the Nova settings are set otherwisefirst page From there it is as simple as clicking the badge. Or, if you have already set the launch panel, press the application list button to select Nova settings at the top. However, unlike the activate the label. Finally, you can select from the opening menu in the "Fonts" section. Nova Launcher is delivered only with four fonts, but allows you to change the font size, color, shade effect or limit the text with one line from one menu. Download: Nova Launcher (free and premium version is available) GO Launcher 3 screenshots. Talk to the main screen and select it. Click the application list button and select "Settings". Bit your finger to the left to access the fast access panel. Touch the icon with three points and then select "Choose font". Go Launcher is equipped with five fonts by default, but also allows you to look for fonts on the device. This will look for loaded fonts and separate them from other installed applications. Download: Go Launcher (free, subscription is available). If you are looking for specific options for using fonts, they may be invaluable. Embiggen 3 images, although the font size can usually be configured, Emuggen's strength is the size of the text, regardless of the number of words. If you want to show someone a message from afar, you can't beat Embiggen. Because it does not contain advertising and a minimalist, this is an extremely simple way to notice. Download: Embiggen (free and premium version available) Cool fonts on Instagram 3 Images in it over a hundred fonts and you can create a pop -up window to easily switch fonts in various applications. As the name suggests, the application to the fact that you can create a pop -up window to easily switch fonts in various applications. As the name suggests, the application to the fact that you can create a pop -up window to easily switch fonts in various applications. configure biography on Instagram. Download: Cool Instagram fonts (free and premium version is available) for those who really want to open the file, it opens the file, it opens the file font, you can also change fonts by dotting the Android device. Since opening the file, it opens the file font, you can also change fonts by dotting the Android device. method comes with some risk. If you are not familiar with rooting, you better make up your mind and consult any of our android phone or tablet rooting. If our android phone or tablet rooting. If you are not ready to fork your device, you can also download the app and see all available fonts. Ifont will also try to install them without a rooted Android device, IfTT causes a configuration pain process. Just follow the on-screen instructions - Download the font you are interested in. To install the police, press the configuration on the police view page. OK wash on the screen. Select the installation to complete the process. Go to your favorite police station. Download: Ifont (Free) Based on your needs, there are different levels of personalization based on the font changes in Android. Despite what you need now, each method can come in handy over time. Despite the number of possible options, don't feel obligated to get rooted. You can always enjoy the personalized Android font experience risk-free. All you have to do is decide which police decide. You can always enjoy the personalized Android font experience risk-free. parameters can also be defined by the Null configuration wizard. Text change and important display size: The definition of the font size does not apply to certain programs. To reduce or increase the font size, move your cursor left or right. To reduce or increase the screen size: Open the settings program on your device. Locate and select Screen Size, move the cursor left or right. Tip: You will find a police rating and screen size that defined each cursor based on your favorite size. If you don't like him, reset settings, press settings. The screen size and the provisions of the text reset the initial parameters of the device. Use significant boldface: Some applications don't use this parameter. You can use a bold font to improve visibility. Open the file on your deviceApplication. Click on the size and text of the "Universal Access" display. Light or deactivate the text side. Use high mountain text. High contrast can facilitate text reading on your device. This functionality modifies the color of the text. Using the correction of color contrast can facilitate text of the "Universal Access" display. Light up or deactivate the high control text. Using the correction of color correction and gray help customize the device to compensate for coconutonism. Open the "Settings" application on your device. Press the color accessibility and color correction color. Activate the use of color correction mode. It is important to use color reversal modifies the color screen and applies to everything. including multimedia files. Open the "Settings" application on your device. Press "Special options for colors" and "Movement colors composition". Activate the use of color reversal. Android 9 and previous versions: you can also use only one of these settings. If you turn on the dark theme, the color reversal will extend automatically. By modifying the animation to concentrate. Open the "Settings" application on your device. Press special color and movement, you can deactivate the animation. Use a large mouse pointer, you can do more mouse pointer to make it more visible. Open the "Settings" application on your device. Press special color and movement options. Turn on a large mouse index. Reducing screen brightness can reduce screen brightness over the minimum light of the phone to make it easier to read. Open the "Settings" application on your device. Touch accessibility. Turn on the next darkening. Get additional help and get additional assistance settings for text and view, contact Google support for disabled people. One of the amazing functions of the Android operating system is the possibility of configuring the device interface. With this feature, Android smartphones can also configure the appearance of your phone, including the style and font size. Android offers many different options to modify the style and size of your experience. However, not all Android offers a font configuration kit to change in font function and size (especially in the old versions) by default. In this case, you can use another Android application from the Google Play Store to modify the style and size of your device. Due to the large amount of AndroidAnd different versions of Android, police style parameters are different. The settings vary depending on Android and different devices with Android version, but they are essentially the same. Change the font style using the integrated font parameters: Some smartphones and versions with Android have an integrated font parameter function, you cannot change the cop style without rooting the device, but we do not recommend it. Depending on different headsets, you will usually find the option to Change Font Style > On Screen of Settings. On the screen, you can change the style and font size of the font style on the Samsung phone, proceed as follows: Run the application settings on the Samsung phone. Press "Display", then "Make and Display Scale". Scroll through "Screen Scale" and "Police Style" section, you can select the font style from the available list and define it as a system font. Download the font style for your Samsung device Samsung users can download new font styles for their device by clicking the "+" font button (available in the "Police Style" section). To do this, you need to connect using a Samsung account in the Samsung Galaxy store. Download the desired font style for your device in the Samsung store, tap the download icon next to the police style. Cop styles are free and paid. Police Style for Huawei / Honor Now check your Honor (Android 4.2) phone settings for Police Style, this will only provide the default police Style. Start the adjusting device Click "Display" Here you will see two options: "Police Style for Huawei / Honor Now check your Honor (Android 4.2) phone settings for Police Style. defined as the system font size. The font style option has only the font style and does not offer a change to the font style. If your Android Using applications and programs, if you do not find the option produced to change the police style settings on your phone with Android, you can use are Apex Launcher, Launcher, Launcher, These custom launchers will change the home screen and other user interfaces of your device. Changing fonts with Apex Launcher is the most popular launcher used to customize font styles on your phone. With Apex Launcher, you can change your phone font, app drawer font, and folder font. To start using APEX Launcher, you must first install it and set it as your phone's default launcher. Then you can customize the font style on your Android smartphone. To change the home screen font style in APEX Launcher, follow these steps: Open Apex Launcher settings, tap Home Screen. Now click on the Mayout & option, click on the Label Font option and select the font style you want to use. You can also change the font style of App Drifter using APEX Launcher. To change the "folder" font style, follow these steps: Open Apex Launcher Settings. Click "Program". Then click on the "Layout and Icon" option. Now click on the "Layout and Icon" option. Now click on the "Fonts" option and select the font style you want to use. style using the apex launcher, follow these steps: Open the Launch Apex settings, click on the "Folder" option. Now click on the label font and select the font style you want to use in the folder. Download Apex Launcher For Android Change Font with Launcher For Android Change Font with Launcher Actioner is another popular application that allows you to customize the user interface of your Android phone. To change the font style using this app, follow these steps: Launch the Actions Settings app on your phone. On the Performance Settings app on your phone. On the Performance Settings app on your phone. On the Performance Settings app on your phone. Like Action Launcher, Nova Launcher is also one of the most used custom launcher for Android. With Nova Launcher, you can change the app's font style on your Android phone using Nova Launcher, pull up the home screen and other sections. To change the app's font style on Nova settings so the app can open it. To change the font style of an icon on the screen, "then tap "icon." Activate the labeling option in the symbol arrangement on the screen, "then tap "icon." Activate the labeling option in the symbol arrangement on the screen. Here you can see various police parameters. Select police parameters, including police size, police color and police. Similar to the police style of symbols on the start screen, you can also edit the font "font", "Fonts" files and "files" by clicking "Order" or "Symbols"> "Symbols"> "Symbols" > "Symbols" > Symbols" > "Symbols" > Symbols" > Symbols" > Symbols" > Symbols" > Symbols" > Symbols" > Symbols" > Symbols" > Symbols" > Symbols" > Symbols" > Symbols > Symbols > Symbo can change the font style of your Android phone. It also enables you to adapt other skins on your phone. To adapt the font style via the go-launcher, proceed as follows: Open the "GO Settings" app on your phone. Click on "Shelf" and then on "Select Font". Select a font from the available list. If you want further options, click the "Scan" button. Download the APEX launcher. Download the launcher for Android. Change the font with Smart Launcher 5 is another personalized launcher 5 is another personalized launcher with which we can also change the police style on Android telephones. It offers various policeistic to adapt the police apparatus. However, some of its functions are bound to the "Pro" version of the app. To change the font style, you have to call up the settings, then select General View> Font and the police style that you want to define. Open the "Smart Launcher 5" settings on your phone. Click on "Global View". Press the "Shelf" option. Select the style you prefer from the list of policeistic. Download Smart Launcher 5 for Android Changing the font style with IFONT is not a launcher, but an Android application that provides a robust font library for adapting the font style of your device. The app is free and supports various telephone brands, including many Samsung, Motorola, Sony, HTC, Xiaomi and Huawei-Root smartphones and tablets. If you do not want to root your device, you can use the IFONT online tab to display the various policeistic offered. If you want to download and install ifont to a non -real device, it is indicated that the device is not compatible. To use the Ifont app and adapt the font style on your Android phone, please proceed as follows: Download the Ifont app, open it and call "Design" or "Find" to the fonts to display. Click one of the policeistic you want to install. Press "Set"This is a special character. The changes in the character used immediately without restarting the device. Download the Ifont App on Android Next Best of Offline Android Games